## Krótka instrukcja składania wniosku 500 plus w serwisie Pl@net

1. Zaloguj się do serwisu bankowości internetowej Pl@net

| 🔊 BGZ BNP PARIBAS        |                                    |                                    |                                    | wpisz szukar                   | ne słowo Q                       | LOGOWANIE -   |  |
|--------------------------|------------------------------------|------------------------------------|------------------------------------|--------------------------------|----------------------------------|---------------|--|
| Dla Klientów dawnego BGŻ |                                    |                                    | Dla Klientów<br>dawnego Sygma Bank | Portfele                       | Dla Klientów dawnego BNP Paribas |               |  |
| eBGŻ                     | Platforma<br>Finansowa<br>dla Firm | Zlecenia giełdowe<br>zaloguj się > | Sygma Online                       | Sprawdź<br>wartość<br>portfela | PL@NET                           | BiznesPL@NET  |  |
| ZALOGUJ SIĘ >            | ZALOGUJ SIĘ >                      | ZAŁÓŻ RACHUNEK >                   | ZALOGUJ SIĘ >                      | ZALOGUJ SIĘ >                  | ZALOGUJ SIĘ >                    | ZALOGUJ SIĘ > |  |

2. W menu Wnioski wybierz "Wniosek Rodzina 500+"

| BGZ BNP PARIBAS   Pl@net Bank zmieniającego się świata                                                                                                    | ****** |
|----------------------------------------------------------------------------------------------------|--------|
| Windomości Nowe wnioski Złożone wnioski                                                                                                    |        |
| Moje finanse Produkty kredytowe                                                                                                    |        |
| Pietnosci<br>Reduktion<br>System Pl@net                                                                                                    |        |
| Wniosek Rodzina 500+                                                                                                    |        |
| Uniosek Rodzina 500+                                                                                                    |        |
| Kredyty<br>E-korespondencja                                                                                                    |        |
| <b>VERY CARDON CONTRACTOR OF CONTRACTOR OF CON</b> |        |

3. Wybierz opcję odpowiednią dla Ciebie "pierwsze lub pierwsze i kolejne dziecko" albo "drugie i kolejne dziecko" i wypełnij wniosek krok po kroku.

## Wniosek Rodzina 500+

## WNIOSEK O USTALENIE PRAWA DO ŚWIADCZENIA WYCHOWAWCZEGO

Świadczenie wychowawcze przysługuje na pierwsze dziecko jeżeli dochód rodziny w przeliczeniu na osobę nie przekracza kwoty 800,00 zł. Jeżeli członkiem rodziny jest dziecko niepelnosprawne, świadczenie wychowawcze na pierwsze dziecko przysługuje jeżeli dochód rodziny w przeliczeniu na osobę nie przekracza kwoty 1 200,00 zł. Pierwsze dziecko oznacza jedyne lub najstarsze dziecko w rodzinie w wieku do ukończenia 18. roku życia; w przypadku dzieci urodzonych tego samego dnia, miesiąca i roku, będących najstarszymi dziećmi w wieku do ukończenia 18. roku życia; w przypadku dzieci urodzonych tego samego z tych dzieci wskazane przez osobę ubiegającą się o świadczenie.

Niepełnosprawne dziecko oznacza dziecko legitymujące się orzeczeniem o niepełnosprawności określonym w przepisach o rehabilitacji zawodowej i społecznej oraz zatrudnianiu osób niepełnosprawnych albo orzeczeniem o umiarkowanym lub znacznym stopniu niepełnosprawności.

Wnoszę o ustalenie prawa do świadczenia wychowawczego na: \* pierwsze lub pierwsze i kolejne dziecko zamieszkujące ze mną oraz pozostające na moim utrzymaniu
 drugie i kolejne dziecko (inne niż pierwsze)

🔲 \* Oświadczam, że zapoznałem się i akceptuję <u>Regulamin składania Wniosków o Rodzina 500 plus.</u>

Dalej